# **Quick Start Guide for R-UHF-R700 reader**

This guide explains how to start integrating the UHF RFID reader in your laundry.

## A. Reader connectors and indicators

Refer to the following pictures to identify reader's connectors and LED indicators.

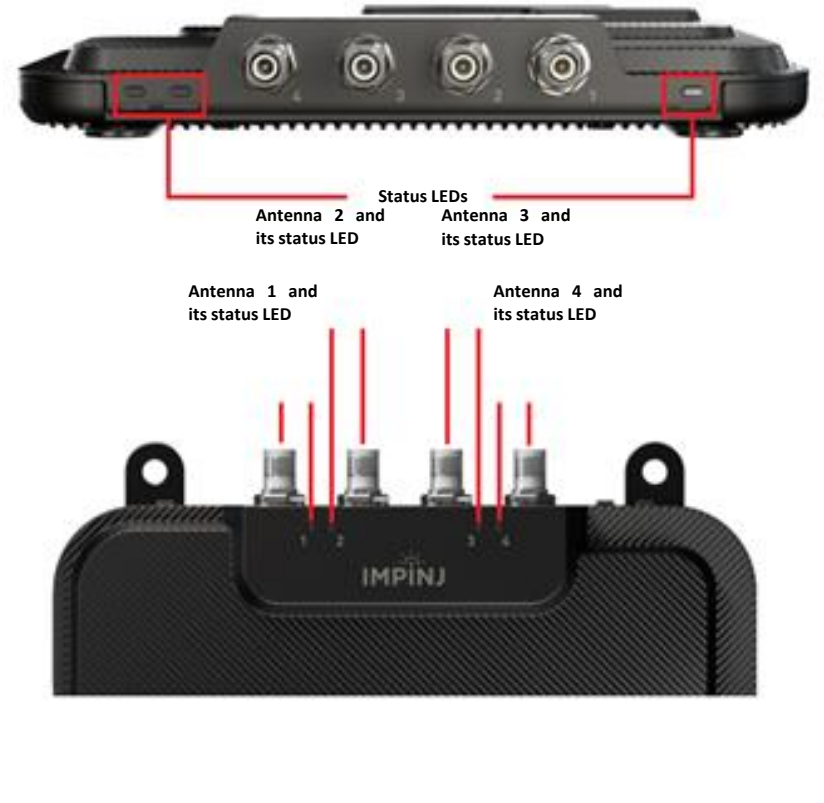

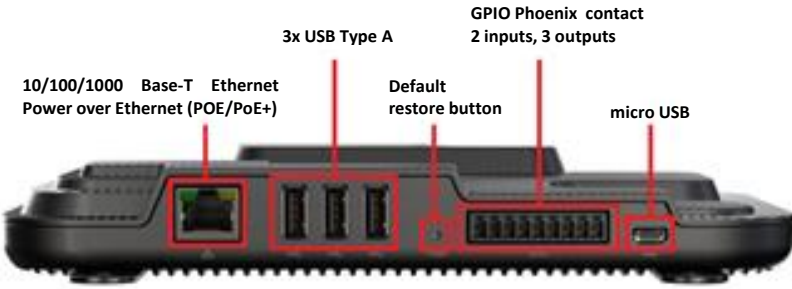

#### B. Power the RFID reader

The R700 reader is powered exclusively through Power over Ethernet (PoE or PoE+) via Ethernet port. If your local network doesn't support PoE/PoE+ or in case you want to connect the reader to your local PC, you can power it simply adding a PoE/PoE+ power injector (sold separately) to add inline power to a standard network connection.

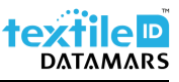

## C. Connect the reader through Ethernet interface

The RFID reader has DHCP client enabled by default. It can be connected to the laundry network or directly to your PC for first setup. Follow the next steps if you want to connect it to your PC directly.

1. Make sure your Local Area Connection adapter is set to obtain an IP address automatically.

| ng                                                                                 |                                 |                  | are N<br>et1<br>led             | etwork Adap |
|------------------------------------------------------------------------------------|---------------------------------|------------------|---------------------------------|-------------|
| tocol Version 4 (TCP/IP)                                                           | /4) Propertie                   | 25               |                                 | ×           |
| ternative Configuration                                                            |                                 |                  |                                 |             |
| et IP settings assigned au<br>ility. Otherwise, you need<br>propriate IP settings. | tomatically if<br>to ask your i | your n<br>networ | etwork suppor<br>k administrato | ts<br>r     |
| in an IP address automatic                                                         | cally                           |                  |                                 |             |
| he following IP address: -                                                         |                                 |                  |                                 |             |
| BSS:                                                                               |                                 |                  | 1. Contract (1997)              |             |
| mask:                                                                              |                                 |                  |                                 |             |
| gateway:                                                                           |                                 |                  |                                 |             |
| in DNS server address aut                                                          | tomatically                     |                  |                                 |             |
| he following DNS server a                                                          | ddresses:                       |                  |                                 |             |
| ed DNS server:                                                                     |                                 |                  | 1. C. C.                        |             |
| tive DNS server:                                                                   |                                 |                  |                                 |             |
| late settings upon exit                                                            |                                 |                  | Advanced.                       |             |
|                                                                                    | _                               |                  |                                 |             |

- 2. Connect the output port of the PoE/PoE+ power injector to the RFID reader and the input port to your local PC.
- 3. Plug in the power cord of the power injector and wait until System LED is solid blue

### D. Check if Cloudburst SW is already installed

Before proceeding to the next chapters, it is important to check if Cloudburst SW is already installed, therefore please proceed as described in the following steps.

- Connect to the reader management interface using a Web browser (e.g. Google Chrome), type <u>http://169.254.1.1</u> address in the address bar or use url like <u>http://impinj-XX-XX-XX.local/</u> for the R700 reader where last 6 digit of the MAC address replaces XX in the url. After that press enter to login with the default credentials. User name: root. Password: impinj.
- 2. In the reader's details, check if an application SW is installed.

| TAILS                  |                               | ANTENNA    |
|------------------------|-------------------------------|------------|
| Model Name             | Speedway R120                 | Feature St |
| Regulatory Region      | ETSI 302-208 v1.4.1           | Press to E |
| MAC Address            | 00:16:25:13:E3:7E             |            |
| Software Version       | 7.6.1.240 (Build 9b2266927f9) | READER R   |
| Hordware Version       | 260.006.006                   | Deboot St  |
| Application SW Version | 2.4.0.42                      | Press to B |
|                        | 010 10 110 16                 | 11033101   |
| TWORK                  |                               | QUICK LIN  |

Note: In readers with newer firmware version (Octane firmware), the UI is different and you would be able to find the installed Cloudburst version under the "CAP version", as shown below:

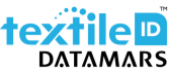

| IMPINJ                                                                                                 |                                                                                            |                                                                            | Read                                                         | er 🖲 MQTT |
|----------------------------------------------------------------------------------------------------|--------------------------------------------------------------------------------------------|----------------------------------------------------------------------------|--------------------------------------------------------------|-----------|
| Home                                                                                                   |                                                                                            |                                                                            | Home                                                         | Event Rep |
| R700 Reader                                                                                            | 0                                                                                          | Firmware and CAP                                                           | 0                                                            |           |
| Operating Region: ETSI 302-208 v1.4.1<br>RFID Interface: LLRP Interface                                | <ul> <li>Change Region</li> <li>Change Interface</li> <li>ord</li> <li>C Reboot</li> </ul> | Firmware Version 8.2.2                                                     | p image or select.                                           |           |
| Hostname<br>impinj-14-02-11<br>IPV4 Address<br>10.40.2.146<br>IPV6 Address<br>fe80::151c:da6:fd53:c477 | ļ                                                                                          | CAP Version<br>3.1.2.21 ①<br>CAP Certificates<br>1 Certificate installed ④ | CAP Authentication ()<br>Open *<br>Change CAP Authentication |           |
| Hardware Address                                                                                       |                                                                                            | Power Source                                                               | 0                                                            |           |

3. <u>If the "Application SW Version" or "CAP Version" is shown it means that Cloudburst SW is already</u> installed, so please proceed directly to chapter F.

# E. Install Cloudburst software to start operating the reader

Cloudburst is a Datamars software that allows to manage the RFID reader and it allows to quickly deploy the RFID system with no need for software development and deep RFID knowledge.

- 1. Download Cloudburst clicking the Download button at the following address <u>https://www.textile-id.com/cloudburst</u> and unzip the downloaded file.
- Connect to the reader management interface using a Web browser (e.g. Google Chrome), type <u>http://169.254.1.1</u> address in the address bar or use url like <u>http://impinj-XX-XX-XX.local/</u> for the R700 reader where last 6 digit of the MAC address replaces XX in the url. After that press enter to login with the default credentials. User name: root. Password: impinj.
- 3. Click the Browse... button in the Reader upgrade section. Select the .upgx file (e.g., Cloudburst\_1\_0\_0.upgx) in the unzipped folder of the previously downloaded file and click Open.

| READER UPGRADE        |                                |
|-----------------------|--------------------------------|
| Upgrade Status        | Ready                          |
| Last Operation Status | N/A                            |
| Select Upgrade File   | Browse Cloudburst_1_0_0_0.upgx |
| Upgrade Now           | Upgrade [†]                    |

a. Note: In readers with newer firmware version (Octane firmware), the UI is different and you would have to upload the .upgx file where it says "Drag and drop image or select". After uploading the file, it will automatically be processed and the reader UI would ask to reboot or show error messages in case file is not correct:

| R700 Reader                                                                                             | Firmware and CA                                                       | P (?                        |
|----------------------------------------------------------------------------------------------------|-----------------------------------------------------------------------|-----------------------------|
| Operating Region: ETSI 302-208 v1.4.1                                                                   | egion Firmware Version<br>8.2.2 •                                     | B                           |
| Hostname<br>impinj-14-02-11<br>IPV4 Address<br>10.40.2.146<br>IPV6 Address<br>fe80::cebd:9240:a347:6d57 | CAP Version<br>3.1.2.0<br>CAP Certificates<br>1 Certificate installed | g and drop image or select. |

- 4. Click on the Upgrade [↑] button. The reader uploads Cloudburst and then commits the SW image, the process lasts about 30 seconds. When the Last Operation Status turns to Waiting for manual reboot click on the Reboot ♂ button in the Reader Reboot section. The installation and reboot process take about 60 seconds. If the software is successfully installed the System LED is solid blue and the Inventory LED blinks blue.
  - a. Note for newer reader management versions the interface would be shown like below and would notify & ask user to reboot reader. When you click on the reboot, the interface would again show a pop up, you would need to click on the "Reboot" button again and the reader would proceed with restarting.

| R700 Reader                                | ⑦ Firm                             | ware and CAP                                                         |                      | (?           |
|--------------------------------------------|------------------------------------|----------------------------------------------------------------------|----------------------|--------------|
| Operating Region: ETSI 302-208 v1.4.1      | Change Region     Firmwa     8.2.2 | e Version                                                            |                      |              |
| RFID Interface: LLRP Interface Change Pass | Change Interface Word C Reboot     | Drag and drop im                                                     | age or select.       |              |
| Hostname<br>impinj-14-02-11 🌶              |                                    | ade has been installed.<br>load another upgrade file or reboot to en | able it 🧭 Reboot     |              |
| IPV4 Address<br>10.40.2.146                |                                    |                                                                      |                      |              |
| IPV6 Address<br>fe80::4306:975:f8e7:1712   | C CAP Ve                           | rsion                                                                | CAP Authentication ( | 0            |
| Hardware Address<br>00:16:25:14:02:11      | CAP Ce<br>1 Cert                   | rtificates<br>ificate installed                                      | Change CAP Au        | thentication |
| Reader Time                                |                                    |                                                                      |                      |              |

# F. Start operating the reader with Cloudburst

- 1. Connect an antenna to the ANT1 connector on the RFID reader and put an RFID tag on the antenna.
- 2. Connect to the Cloudburst Web GUI using a Web browser (e.g. Google Chrome), type <u>https://169.254.1.1:8443/</u> address in the address bar or use url like <u>https://impinj-XX-XX-XX.local:8443</u> for the R700 reader where last 6 digit of the MAC address replaces XX in the url. After that press enter to login with the default credentials. Type the default password: password and click the Login button.

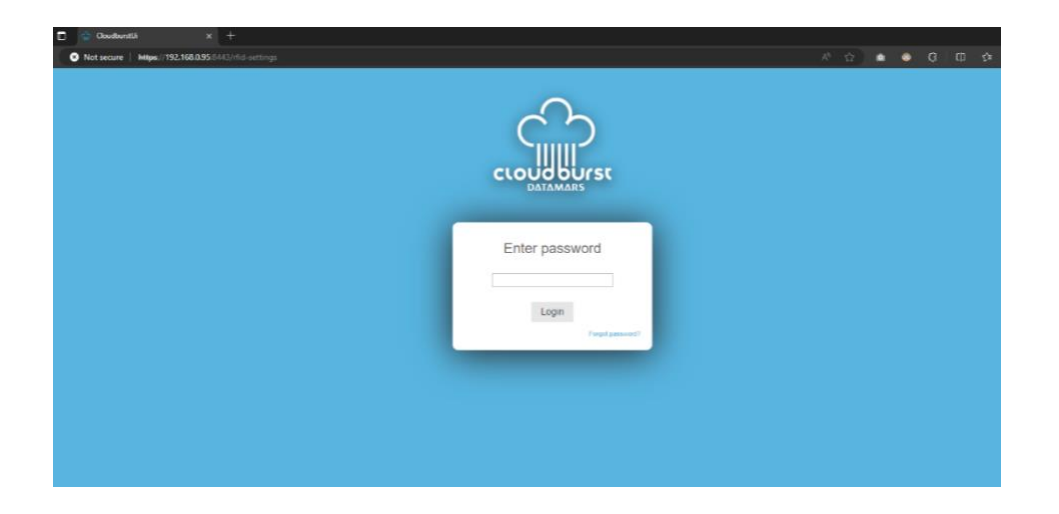

- 3. Click on the LiveRead button on the right side of the page and then click on the Start button. The EPC (Electronic Product Code) of the RFID tag on the antenna is shown on the LiveRead window. You successfully read the tag!
- 4. Cloudburst allows to set-up all the parameters included the network interface of the reader to connect it to the laundry network and start getting EPCs in the laundry management software.

| + → C ▲ Nots  | secure   https://169.254.1.1/rfid-setti                                               | ngs                             |                          |                                                                                                    | ☆                      |
|---------------|---------------------------------------------------------------------------------------|---------------------------------|--------------------------|----------------------------------------------------------------------------------------------------|------------------------|
| CLOUGDUIST    | Antenna settings<br>Antenna mode<br>Standard<br>TX Power<br>Antenna 1<br>16.00<br>dBm | Sensitivity<br>MAX_dBmAntenna 2 | TX Power Sensitivity dBm | LiveRead Total EPC read: 22 Sourt Stop Montport Stoneward LiverC Montport Stoneward LiverC Montport Stoneward LiverC Montport Stoneward LiverC Montport Stoneward LiverC Montport Stoneward LiverC | Reset counter Clear In |
|               | TX Power                                                                              | Sensitivity<br>dBm Antenna 4    | TX Power Sensitivity     | 300ED09733500040011168EC<br>300ED09733500040011168EC<br>300ED09633500040011168EC                                                                                                    |                        |
| Expert        | - Reader settings                                                                     |                                 |                          | 300EC00F3350004001168EC<br>300EC00F3350004001168EC<br>300EC00F3350004001168EC<br>300EC00F3350004001168EC                                                                                           |                        |
| RFID settings | Reader mode                                                                           | III. Low duty cycle             | Report size              | 300ED89F33500040011168EC<br>300ED89F33500040011168EC                                                                                                    |                        |
|               | Search mode                                                                           | Empty field timeout             | Operating fequency mode  | 300E009F33500040011168EC<br>300E009F33500040011168EC                                                                                                    |                        |
| Data output   | Dual target                                                                           | 200 ms                          | Auto select •            | 300EC0973350004001116EEC<br>300EC0973350004001116EEC                                                                                                    |                        |
|               | 0 *                                                                                   | 200 ms                          |                          | 300EC009F33500040011168EC<br>300EC009F33500040011168EC                                                                                                    |                        |
|               | Population estimate                                                                   |                                 |                          |                                                                                                    |                        |
| System        | 32                                                                                    |                                 |                          | 300ED89F33500040011168EC                                                                                                    |                        |
| Network       | <ul> <li>Start and stop conditions</li> </ul>                                         |                                 |                          | - <b>-</b>                                                                                                    |                        |
|               | Start condition<br>Manual                                                             | Stop condition A<br>Manual      | Stop condition B         |                                                                                                    |                        |
|               | Start                                                                                 | Stop                            |                          |                                                                                                    |                        |
|               |                                                                                       |                                 |                          |                                                                                                    |                        |
|               |                                                                                       |                                 |                          |                                                                                                    |                        |
|               |                                                                                       |                                 |                          |                                                                                                    |                        |
|               |                                                                                       |                                 |                          |                                                                                                    |                        |
|               |                                                                                       |                                 |                          |                                                                                                    |                        |
|               |                                                                                       |                                 |                          |                                                                                                    |                        |
| 🔨 🗸 🔄         |                                                                                       |                                 |                          |                                                                                                    |                        |

### G. Updating the R700 firmware version via Reader management interface

- 1. Download the latest .upgx file sent by the support team on the PC
- 2. Unzip into a folder and remember the location for the .upgx file
- 3. Connect to the reader management interface using a Web browser (e.g. Google Chrome), type <u>http://169.254.1.1</u> address in the address bar or use url like <u>http://impinj-XX-XX-XX.local/</u> for the R700 reader where last 6 digit of the MAC address replaces XX in the url. After that press enter to login with the default credentials. User name: root. Password: impinj.
- Click the "Browse..." button in the "Reader Upgrade" section. Make sure to select the .upgx file (e.g., Impinj\_R700\_Firmware\_v8.2.2.upgx) in the unzipped folder of the previously downloaded file and click "Open".

| ADER UPGRADE          |                                |
|-----------------------|--------------------------------|
| Upgrade Status        | Ready                          |
| Last Operation Status | N/A                            |
| Select Upgrade File   | Browse Cloudburst_1_0_0_0.upgx |
| Upgrade Now           | Upgrade [↑]                    |

Note: In readers with newer firmware version (Octane firmware), the UI is different and you would have to upload the .upgx file where it says "Drag and drop image or select". After uploading the file, it will be automatically processed and the reader UI would ask to reboot or show error messages in case file is not correct:

| R700 Reader                                                                                             | 3                                          | Firmware and CAP                                                                        |                                                       | ?             |
|----------------------------------------------------------------------------------------------------|--------------------------------------------|-----------------------------------------------------------------------------------------|-------------------------------------------------------|---------------|
| Operating Region: ETSI 302-208 v1.4.1                                                                   | Change Region Change Interface rd C Reboot | Firmware Version<br>8.2.2 •                                                             | op image or select.                                   | ۲ –<br>۱<br>۱ |
| Hostname<br>impinj-14-02-11<br>IPV4 Address<br>10.40.2.146<br>IPV6 Address<br>fe80::cebd:9240:a347:6d57 |                                            | CAP Version<br>3.1.2.0 <b>●</b><br>CAP Certificates<br>1 Certificate installed <b>④</b> | CAP Authentication ⑦<br>Open<br>Change CAP Authentica | ▼<br>tion     |

5. When successfully processed and uploaded, the interface would show the message accordingly to restart the reader. Click on the Reboot button and then confirm the pop up by clicking on the Reboot button again.

| MPINJ                                                                                                    |                                               |                                                                                                    | Read                                                      | er 🌒 MQTT 🗣 Kafka 🌒 Webhook ( |
|----------------------------------------------------------------------------------------------------|-----------------------------------------------|----------------------------------------------------------------------------------------------------|-----------------------------------------------------------|-------------------------------|
| lome                                                                                                    |                                               |                                                                                                    | Home                                                      | Event Reporting Network Hel   |
| R700 Reader                                                                                               | 0                                             | Firmware and CAP                                                                                                    | 0                                                         |                               |
| Operating Region: ETSI 302-208 v1.4.1                                                                     | Change Region<br>bange Interface<br>C' Reboot | Famuer Version:<br>8.2.0 •<br>I Drag and dr<br>Upgrade has been installed.<br>• Upload another upgrade tie or rebot | ap image or select.                                       |                               |
| 19V5.6ddmss<br>10.40.2.146<br>19V6.6dms<br>fc80:223c:9adacce84xd22e<br>1ardware.6ddms<br>0.016/375.4d0211 | Ļ                                             | CAP Version<br>3.1.2.21<br>CAP Certificates<br>1 Certificate installed                                              | CAP Authentication<br>Open *<br>Change CAP Authentication |                               |
| Reader Time<br>21/05/2024, 12:17:28 CEST                                                                  |                                               |                                                                                                    |                                                           |                               |
| 15 days, 1 hours, 48 minutes, 22 seconds                                                                  |                                               | Power Source                                                                                                    | 3                                                         |                               |
| Impinj R700 RAIN RFID Reader                                                                              |                                               | Source                                                                                                    |                                                           |                               |

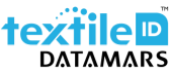

6. In about 30-60 seconds, the page should refresh, and you should be able to see the new firmware version being displayed in the interface under the Firmware Version:

| IMPINJ                                                                                                 |                                                                                                    | Reader  MQTT Kafka Webbook         |
|----------------------------------------------------------------------------------------------------|----------------------------------------------------------------------------------------------------|------------------------------------|
| Home                                                                                                   | Are you sure?                                                                                                    | Home Event Reporting Network: Help |
| R700 Reader                                                                                            | Rebooting will stop any running processes or jobs.<br>Rebooting during firmware installation could leave<br>the reader in a failed state. | 0                                  |
| Operating Region: ETSI 302-208 v1.4.1  Charge Password Charge Password Charge Password Charge Password | Cancel Reboot                                                                                                    |                                    |
| Hostname<br>Implinj-14.02-11 /<br>IP94 Address                                                         | Upgrade has been installed.<br>Upload another upgrade file or relocate enable is Re                                                       |                                    |
| 10-40-2,146<br>IPRI Alder<br>fe80:2233:9adaxce84:d22e<br>Mardiaure Aldress<br>00:14:25:14.02,11        | CAP Version CAP Au<br>3.1.2.21 O Open<br>CAP Centificates<br>1. Centificate installed O Cha                                               | blentsukken                        |
| Reader Time<br>21/05/2024, 12:17:36 CEST                                                               |                                                                                                    |                                    |
| Uptime<br>15 days, 1 hours, 48 minutes, 30 seconds                                                     | Power Source                                                                                                    | 0                                  |
| Impinj K700 RAIN RED Reader                                                                            | Saura                                                                                                    |                                    |

| I | MPINJ                                                                                                    |                                |                                                                                                    | Reader ●  | N  |
|---|----------------------------------------------------------------------------------------------------|--------------------------------|----------------------------------------------------------------------------------------------------|-----------|----|
| I | Home                                                                                                    |                                |                                                                                                    | Home Eve  | er |
|   | R700 Reader                                                                                                    | 0                              | Firmware and CAP                                                                                                    | 0         |    |
|   | Operating Region: ETSI 302-208 v1.4.1                                                                                        | e Region<br>nterface<br>Reboot | Firmware Version<br>8.2.2 <b>1</b><br>I <b>D</b> rag and drop image or <b>select</b> .                                                                                                    | <br> <br> |    |
|   | Hostname<br>impinj-14-02-11 /<br>IPV4 Address<br>10.40.2.146<br>IPV6 Address<br>fe80::4306:975:f8e7:1712<br>Hardware Address | ļ                              | CAP Version CAP Authentication ()<br>()<br>CAP Certificates<br>1 Certificate installed ()<br>Change CAP Authentication ()<br>Change CAP Authentication ()<br>Change CAP Authentication ()<br>Change CAP Authentication ()<br>Change CAP Authentication ()<br>Change CAP Authentication ()<br>Change CAP Authentication ()<br>Change CAP Authentication ()<br>Change CAP Authentication ()<br>Change CAP Authentication ()<br>CAP Certificates ()<br>Change CAP Authentication ()<br>CAP Certificates ()<br>Change CAP Authentication ()<br>CAP Certificates ()<br>CAP Certificates ()<br>CAP Certificates ()<br>CAP Certificates ()<br>CAP CAP CAP CAP ()<br>CAP CAP ()<br>CAP CAP ()<br>CAP CAP ()<br>CAP CAP ()<br>CAP CAP ()<br>CAP CAP ()<br>CAP CAP ()<br>CAP CAP ()<br>CAP CAP ()<br>CAP CAP ()<br>CAP CAP ()<br>CAP CAP ()<br>CAP CAP ()<br>CAP CAP ()<br>CAP ()<br>CAP ()<br>CAP | v         |    |

### H. Updating the R700 firmware version via USB drive

The Impinj R700 firmware can be updated via USB drive. To do so, first obtain the firmware upgrade file sent by the support team. The upgrade file extension is **.upgx**. (Example: Impinj\_R700\_Firmware\_v8.2.0.upgx).

#### To prepare the USB drive for the upgrade:

- 1. Insert a USB drive into your computer.
- 2. Format the USB drive as FAT32.

3. Create a directory named impinj in the root of the USB drive, and create the subdirectories revolution, upgrade, and images. The names of these directories are case sensitive and must all be lower case. It is important to create the path correctly for the reader to correctly pick it up for updating. The path should look like:

| Name                             | Date modified    | Туре      | Size      |  |  |
|----------------------------------|------------------|-----------|-----------|--|--|
| Impinj_R700_Firmware_v8.2.2.upgx | 21/05/2024 12:14 | UPGX File | 63,947 KB |  |  |
|                                  |                  |           |           |  |  |

4. Copy the desired firmware upgrade *.upgx* file into the directory: impinj\revolution\upgrade\images. **Note:** If multiple *.upgx* files exist in the images directory, the reader will use the most recently modified file.

5. Remove the USB drive from your computer.

#### To use the USB drive to update the reader:

1. Confirm that the reader is ready for upgrade, and that the System LED is solid blue and the Upgrade LED is off.

2. Insert the USB drive into the "USB Host" port on the reader. Within 5-10 seconds, the reader will begin upgrading the reader and the Upgrade LED will blink blue. If the Upgrade LED remains off, the reader likely cannot locate the images directory and *.upgx* file on the USB drive.

3. The upgrade process completes in 20-60 seconds and then the Upgrade LED changes to solid blue.

4. Remove the USB drive from the "USB Host" port and reboot the reader.

During the upgrade process, the reader will attempt to append information to a status.log file in the impinj/revolution/upgrade directory. The status.log file is intended to provide an audit trail for the upgrade of one or more readers.

| Name     Date modified     Type     Size       images     22/05/2024 10:43     File folder | ~ <b>^</b> | D:\impinj\revolution\upgrade |                  |               |      |
|--------------------------------------------------------------------------------------------|------------|------------------------------|------------------|---------------|------|
| Limages 22/05/2024 10:43 File folder                                                       | Nam        | e                            | Date modified    | Туре          | Size |
|                                                                                            | 📕 ir       | nages                        | 22/05/2024 10:43 | File folder   |      |
| ■ status.log 22/05/2024 08:45 Text Document 1 KB                                           | 🗎 s        | tatus.log                    | 22/05/2024 08:45 | Text Document | 1 KB |

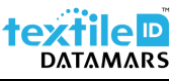

If the firmware upgrade process fails, the System LED will blink red. Remove the USB drive, reboot the reader, and check the status.log file for the reason of the failure.

For additional information see the Cloudburst online help or the user manual at the following link: <u>https://www.textile-id.com/cloudburst</u>.

# Support

Contact Datamars Textile ID support team at <a href="mailto:support-tid@datamars.com">support at +41 91</a> 935 73 80.